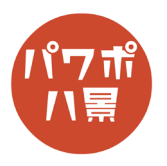

| 1 |                                                                                                    | インターネットの画像検索で、<br>「sand background」「sand wallpaper」<br>「beach background」「beach wallpaper」<br>「ビーチ 壁紙」「砂浜 背景」など検索し、<br>適当な画像を挿入します。 |
|---|----------------------------------------------------------------------------------------------------|----------------------------------------------------------------------------------------------------|
| 2 |                                                                                                    | 「トリミング」で、<br>文字を入れる場所だけにします。<br>適当でいいです。                                                                                            |
| 3 | Bibler   ● ①   □   △   □   0   □   1/2/7-2x2-1 - PowerHout     7-r/µ   #□   #□   FU/7   Illight/0 (Big 0)/9k3   7-x-2x3   3/1* 5-   052   8/2     8880   @   7-r/µ/2   Illight/0 (Big 0)/9k3   7-x-2x3   Illight/0 (Big 0)/2   Illight/0 (Big 0)/2   Illigh/2   Illigh/2   Illigh/2 </td <td>「修正」→「明るさ : -20% コントラスト : 0% (標準)」<br/>にし、画像を少し暗くします。</td> | 「修正」→「明るさ : -20% コントラスト : 0% (標準)」<br>にし、画像を少し暗くします。                                                                                |
| 4 |                                                                                                    | 画像を右クリックし、「図として保存」。<br>適当な名前をつけて保存します。                                                                                              |
| 5 |                                                                                                    | 「Ctrl」+「Z」キーを数回押して、トリミングする<br>前の画像に戻します。                                                                                            |

## このマニュアルは PowerPoint Office 365 バージョン 1911 で書かれています

| 6  |                                                                                                    | 「挿入」→「テキストボックス」で、テキストボッ<br>クスを挿入し、適当な文字を入れ、中央揃え、サ<br>イズやフォントを調整します。                       |
|----|----------------------------------------------------------------------------------------------------|-------------------------------------------------------------------------------------------|
| 7  |                                                                                                    | 「図形の書式」→「文字の塗りつぶし」→「図」で、<br>先ほど保存した砂浜の画像を選択します。                                           |
| 8  | A 文字の建り2.2、 A 文字の建り2.2、 A 文字の建立 A 文字の建立 A 文字の建立 A 文字の建立 A 新(S) A 新(S) A | 「文字の効果」→「影」→「内側:左上」。<br>※ ここでは左上から光が当たっているときの影に<br>しましたが、使う砂浜の画像の光の方向を考えて、<br>他の影でも構いません。 |
| 9  | Summer                                                                                                    | 「Ctrl」+「D」キーで複製。                                                                          |
| 10 |                                                                                                    | 複製したものではなく、元のテキストボックスを<br>選択し、<br>「文字の効果」→「影」→「影なし」。                                      |

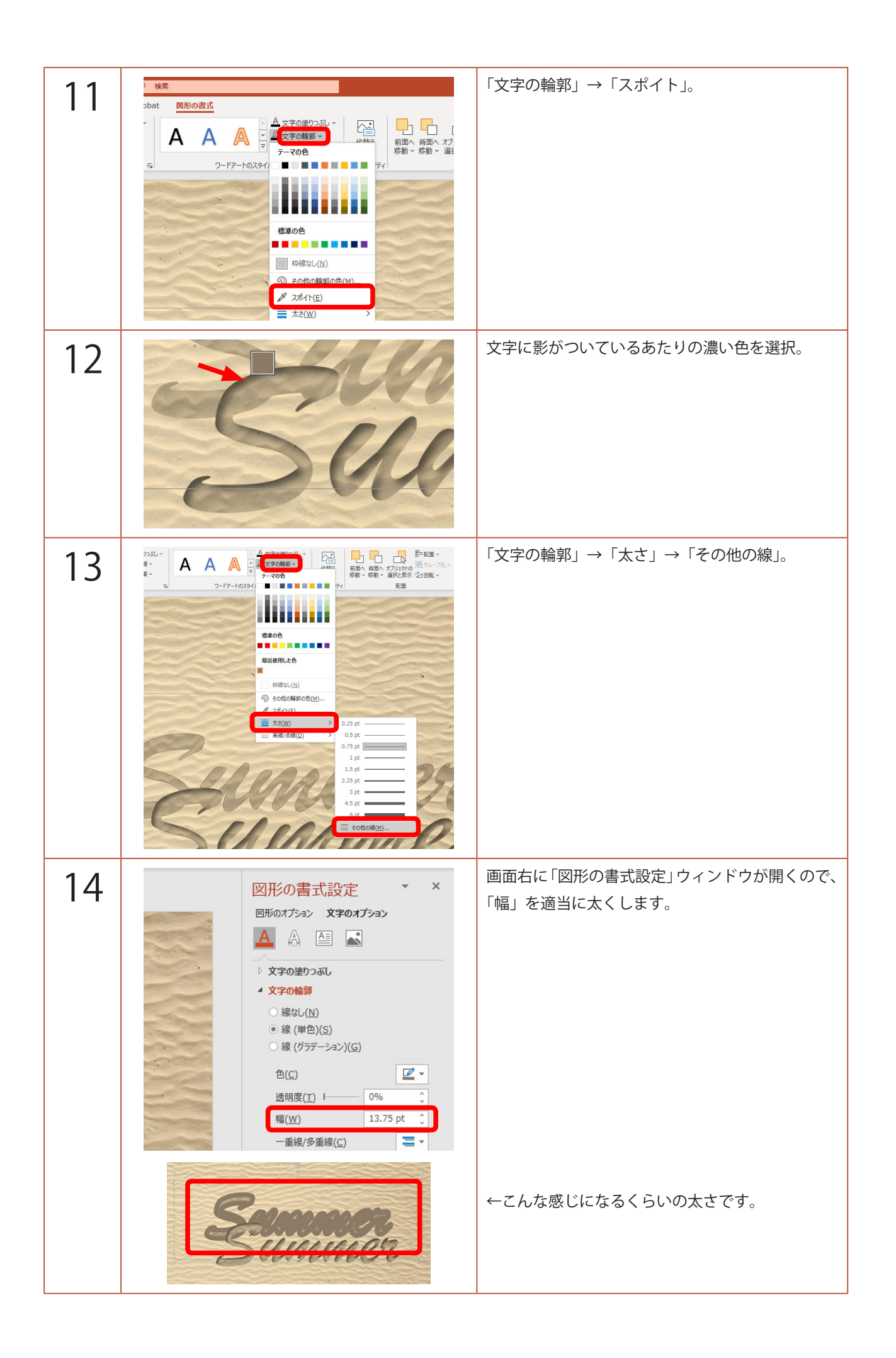

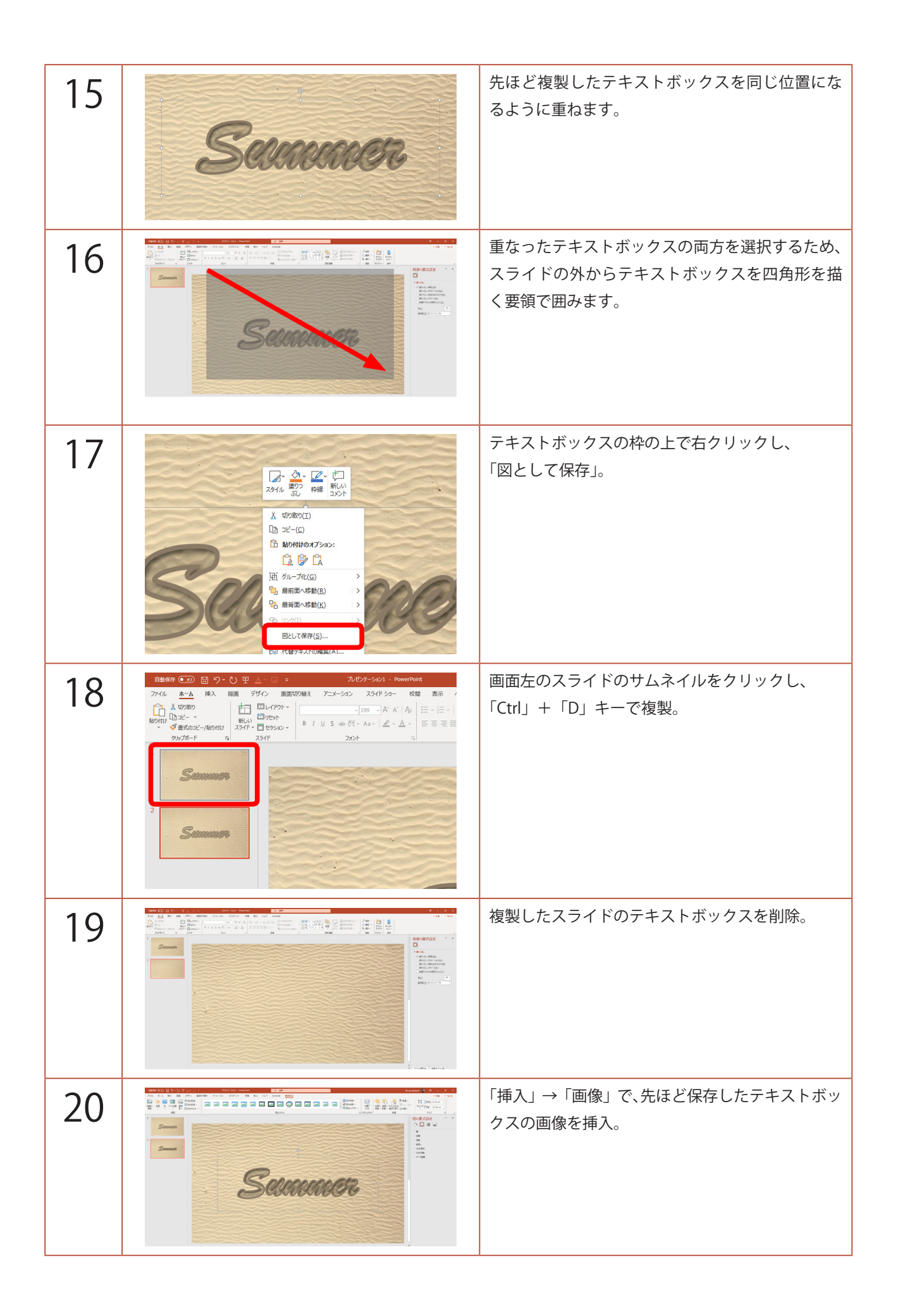

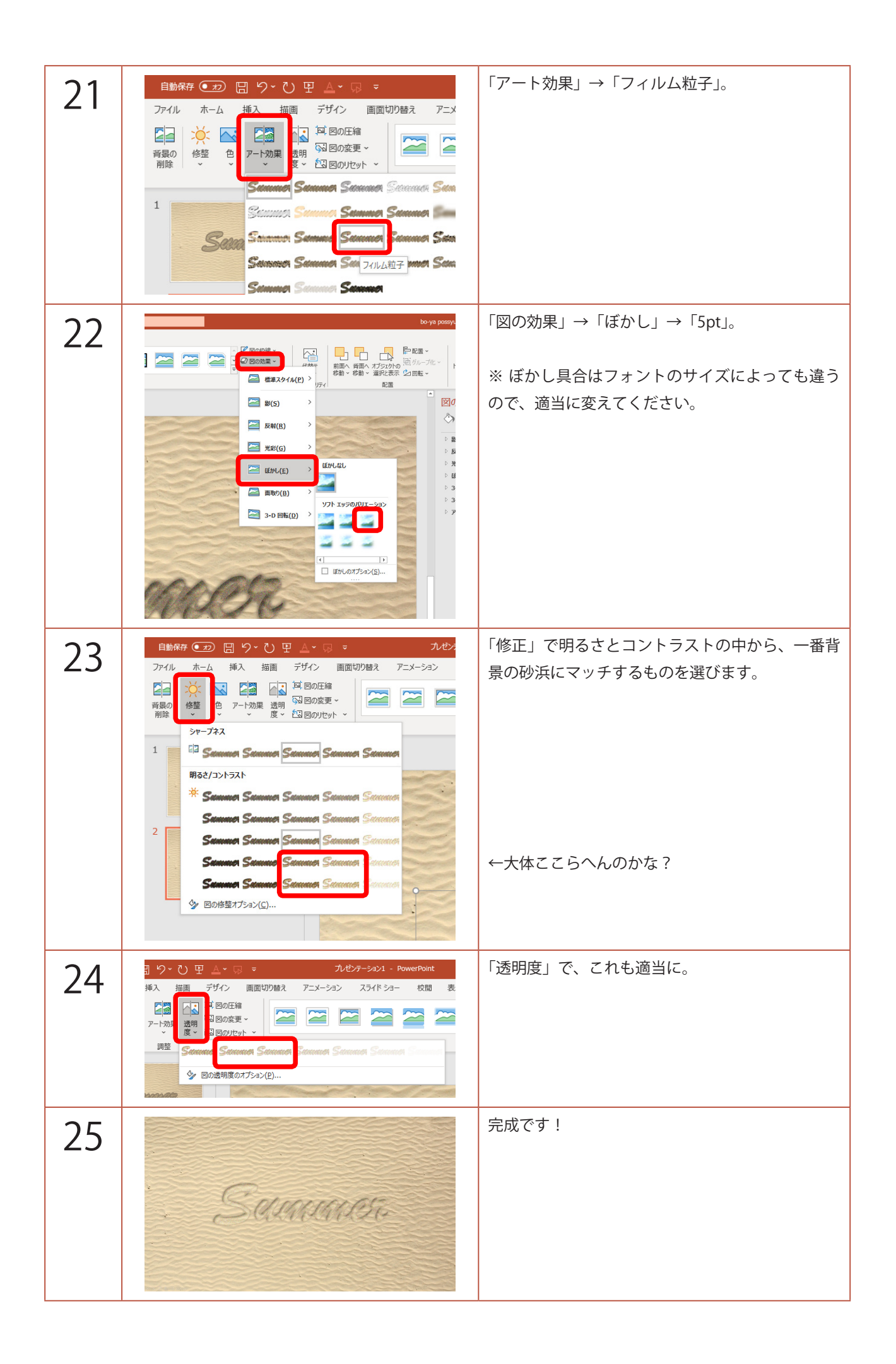

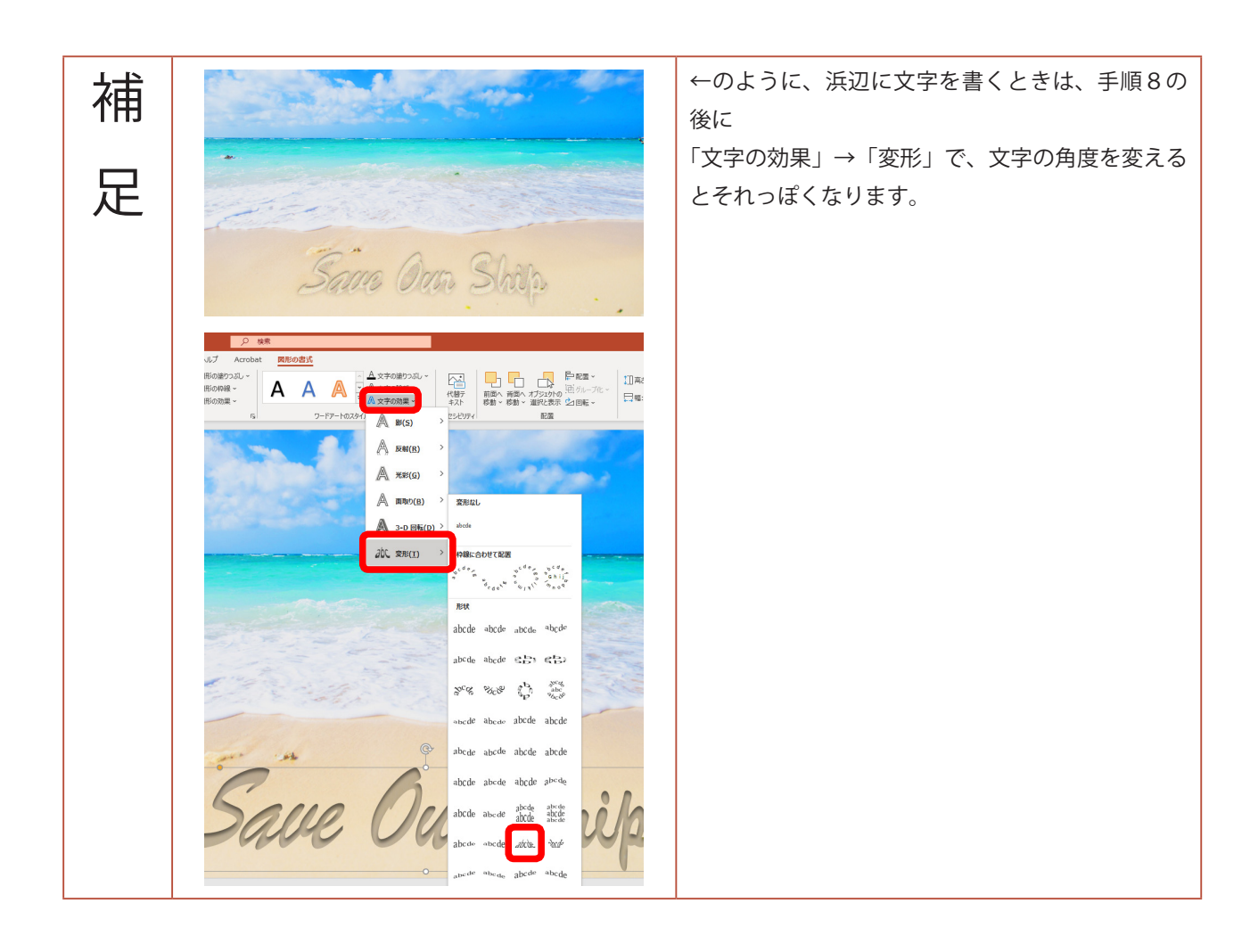